### **Setting Ultrasonic Sensor - Vertical**

How to set ultrasonic sensor to detect profile

Difficulty Easy

Ouration 2 minute(s)

### Contents

Introduction Video overview Step 1 - Ensure there is 30mm clearance from sensor to profile Step 2 - Press button with profile in place Step 3 - Press Button with profile removed Step 4 - Check that it works Comments

### Introduction

How to set up an ultrasonic sensor when it is mounted vertically. This is normally the case on ZX5 machines on the "Mod\_Clear" functions near the rollers.

# Step 1 - Ensure there is 30mm clearance from sensor to profile

If the sensor is closer than 30mm, it will not work

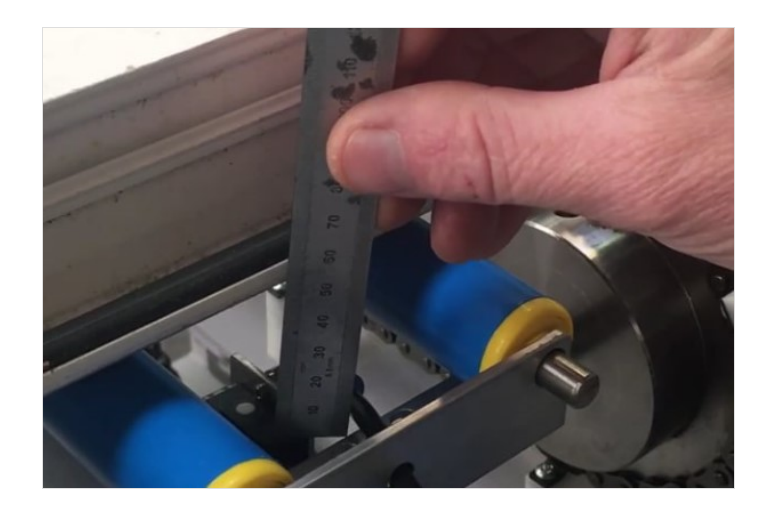

# Step 2 - Press button with profile in place

Hold button in until yellow and green lights flash, let go

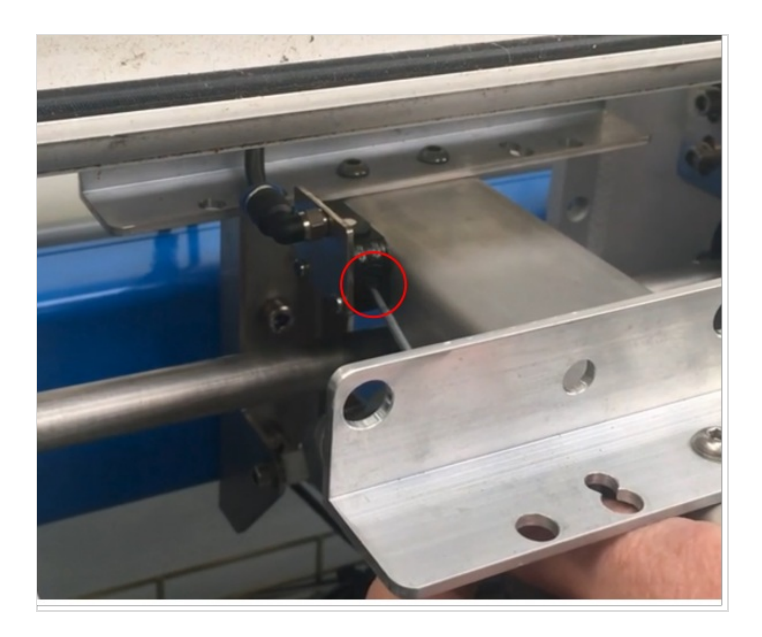

## Step 3 - Press Button with profile removed

This sets the longest range of the sensor. Hold until flashing stops

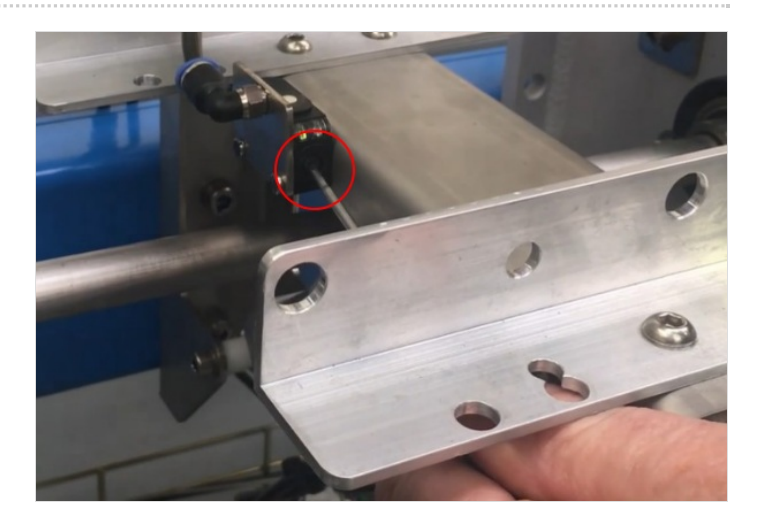

### Step 4 - Check that it works

Light will come on when object is detected

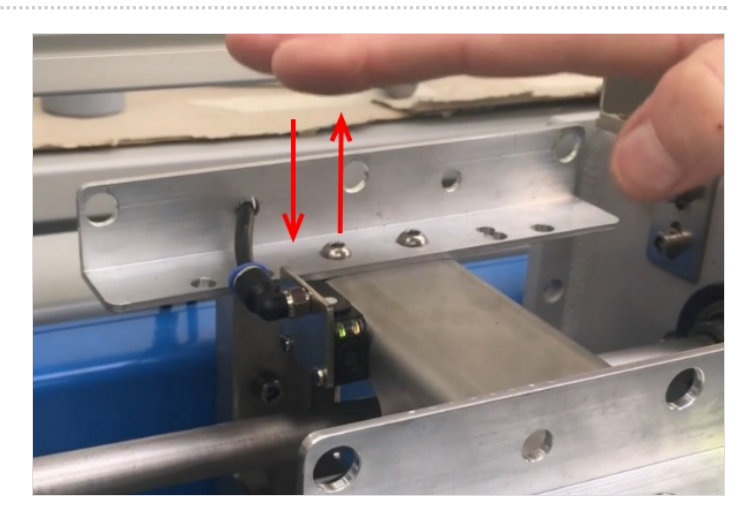